# NeoMet

Portable pH/mV/ORP /Temp Meter

Model 77P

**Instruction Manual** 

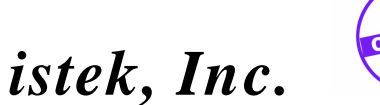

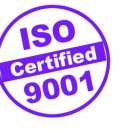

# **TABLE OF CONTENTS**

| CHAPTER I. INTRODUCTION                          | 3  |
|--------------------------------------------------|----|
| CHAPTER II. INSTRUMENT SETUP                     | 4  |
| CHAPTER III. GENERAL FUNCTIONS                   | 5  |
| Keypad Functions                                 | 5  |
| Display Description                              | 6  |
| Electrode Structure and Storage                  | 7  |
| General pH Combination Electrode                 | 7  |
| pH Electrode Storage                             | 7  |
| pH Electrode Maintenance (Electrode Cleaning)    | 7  |
| CHAPTER IV. SETUP FUNCTIONS                      | 8  |
| Clear data(memory)                               | 8  |
| CHAPTER V. CALIBRATION AND MEASUREMENT           | 9  |
| pH Calibration and Measurement                   | 9  |
| Slope Feature & Functions                        | 13 |
| Millivolt / Relative Millivolt Measurement       | 13 |
| CHAPTER VI. DATA-LOG                             | 14 |
| Memory Data-Log                                  | 14 |
| CHAPTER VII. TROUBLESHOOTING & ERROR DESCRIPTION | 15 |
| CHAPTER VIII. SPECIFICATIONS                     | 16 |
| CHAPTER IX. ORDERING INFORMATION                 | 17 |

Table of Contents

## **Chapter I. Introduction**

This meter is operated by battery (DC 9V) and is controlled by microprocessor for all measurement needs.

This meter features a custom LCD that simultaneously displays various functions along with measurement results. *istek*'s instrument is high-performance for accurate measurement of wastewater and use at laboratory and its operation is simply designed in the position of user.

This model is capable of storing up to 50 points in memory at once for each items.

If pH reading is stable, ¡S(Stable); is displayed in the left field, therefore measure accurately since user can easily know a stable value.

This model is a pH meter which features auto calibration and manual calibration simultaneously (3 points).

This model displays pH, mV, ORP (relative millivolt) and ATC(°C).

- pH indicates power of hydrogen(H<sup>+</sup>). (Unit pH) pH =  $-\log_{10}[H^+]$
- mV indicates electromotive force of each ion. (Unit mV)
- ORP indicates a relative potential. (Unit mV)
- ATC For automatic temperature compensation, a temperature probe supplied by *istek* must be used.
  Temperature Compensation is automatically performed while measuring.

Chapter I Introduction

## **Chapter II. Instrument Setup**

Top Panel

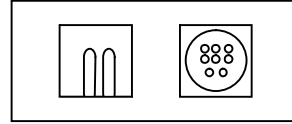

### **Electrode and ATC probe connection**

Attach the electrode probe with ATC probe to the DIN jack by sliding the connector straight on until firmly in place.

### **RS232C Interface Cable Connection**

Insert RS232C interface cable into the RS232C jack. Use interface cable supplied by *istek*.

### **Power Source**

Use 9V DC Battery If the message as ; BAT; is displayed, replace battery.

Chapter II Instrument Setup

# **Chapter III. General Functions**

## **Keypad Functions**

|                          |                                                                                                    | Key                                                             | Functions                                                                                                    |
|--------------------------|----------------------------------------------------------------------------------------------------|-----------------------------------------------------------------|----------------------------------------------------------------------------------------------------|
| On                       | Off                                                                                                    | Power                                                           | used to turn ON/OFF.                                                                                                    |
| Cal Ready<br>Macour      | Ready                                                                                                    | Cal                                                             | used to start and set calibration,<br>In addition, exit in the middle of<br>calibration.                                                                  |
| Mode                     |                                                                                                    | Ready/measu                                                     | ure used to change condition of meter<br>i.e. measure or ready.<br>This is used for changing from ready<br>to measure condition or reversing.             |
| Setup                    |                                                                                                    | Mode                                                            | used to change operating modes, such as pH or mV.                                                                                                    |
| Memo<br>-ry (R<br>Out (S | Rel-mV                                                                                                    | Setup                                                           | used to access the setup menu.<br>This is used for setting instrument<br>operating parameter for example,<br>Temperature and Data logging in<br>pH Setup. |
| Memory                   | used to store data in meter memory while measuring.<br>In the ready condition, used to search to the memorized data. |                                                                 |                                                                                                    |
| Slope                    | indicates slope after pH calibration.                                                                                |                                                                 |                                                                                                    |
| Out                      | used to exit in setup mode.                                                                                          |                                                                 |                                                                                                    |
| up(▲)                    | In setup, calibration and Data(Memory) mode, press to increase value.                                                |                                                                 |                                                                                                    |
| down(▼)                  | In setup,<br>value.                                                                                                  | setup, calibration and Data(Memory) mode, press to decrease ue. |                                                                                                    |

Chapter III General Functions

## **Display Description**

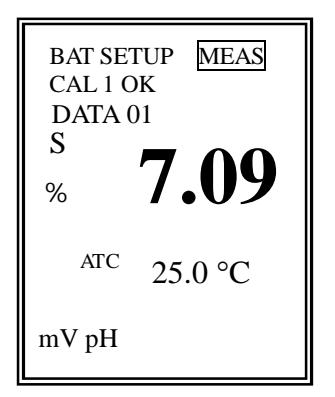

## **Common Display**

| Display    | Function                                                                                                    |
|------------|----------------------------------------------------------------------------------------------------|
| ATC        | displays when a temperature probe is attached, and indicates automatic temperature compensation.                                               |
| MEAS       | indicates that meter is in measurement mode.<br>If this is not shown, indicates ready condition.                                               |
| SETUP      | indicates that meter is in setup mode.                                                                                                    |
| CAL        | indicates that meter is in calibration condition.<br>used to calibration.                                                                      |
| CAL 1 OK   | indicates the end of calibration corresponding to number.                                                                                      |
| DATA 1     | indicates number of data stored in meter.                                                                                                    |
| Err(Error) | displays when it is not available to correctly measure because<br>something is wrong in the meter or buffer while calibrating or<br>measuring. |
| BAT        | displays when the battery is low and needs to be replaced.                                                                                     |
| S          | indicates slope value.<br>If pH reading is stable, displays in the left field.                                                                 |
| рН         | When the pH mode is chosen, ¡pH; is displayed below main field.<br>displays power of hydrogen with range of ?2.000 to 19.999 pH.               |
| mV         | indicates mV mode.<br>displays electromotive force.                                                                                            |

Chapter III General Functions

## **Electrode Structure and Storage**

### **General pH Combination Electrode**

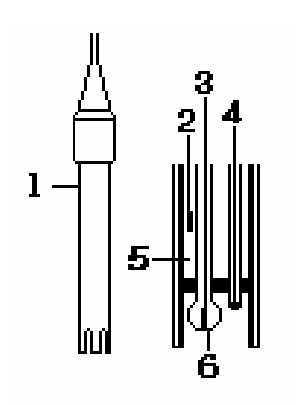

- 1. Reference Filling Hole ; hole filling electrode with the filling solution
- 2. Ag/AgCl or calomel electrode ; Reference Electrode
- 3. pH mono electrode ; indicator electrode
- 4. Temperature sensor
- 5. Reference Filling Solution ; Saturated KCl Solution
- 6. Glass Membrane ; membrane selectively responding hydrogen ion

### pH Electrode Storage

Electrodes are stored in the cap storage solution supplied by *istek*.

Membrane must be kept wet. If there is no storage solution, pH 4 buffer is best for the single glass electrode and saturated KCl is preferred for a calomel and Ag/AgCl reference electrode. Saturated KCl is the preferred solution for a combination electrode. Electrodes are sometimes stored in distilled water, but this method causes electrode life to decrease.

### pH Electrode Maintenance (Electrode Cleaning)

If it takes long time to response or a stable data isn;t obtained, can often be restored to normal performance by one of the following procedures;

Glass electrodes fail because of scratches, deterioration or accumulation of debris on the glass surface.

| - Salt deposits              | Recover electrode by alternately immersing it three<br>times each in 0.1N HCl and 0.1N NaOH for approx.<br>five minutes. If this fails, immerse tip in KCl<br>solution for 30s. After recovery, soak in pH 7.00<br>buffer overnight. Rinse and soak in pH 7.00 buffer.<br>Rinse again with distilled water before use. |
|------------------------------|----------------------------------------------------------------------------------------------------|
| - Oil/Grease films           | Remove oil/Grease films with detergent, and then rinse electrode with distilled water.                                                                                                    |
| - Clogged Reference Junction | Heat diluted KCl solution to about $60 \sim 80$ °C.<br>The electrode must be stored in this solution for approx. ten minutes, then cool electrode in not heated KCl solution.                                                                                                    |
| - Protein removal            | Protein coatings can be removed by soaking glass electrodes in a 10% pepsin solution adjusted to pH 1 to 2.                                                                                                    |
| Cha                          | pter III General Functions                                                                                                    |

## **Chapter IV. Setup Functions**

The setup menu is used to identify and change instrument parameters.

### Data Log Setup

In pH ready condition if pressing **Setup** key to enter the setup, the display is shown as follows.

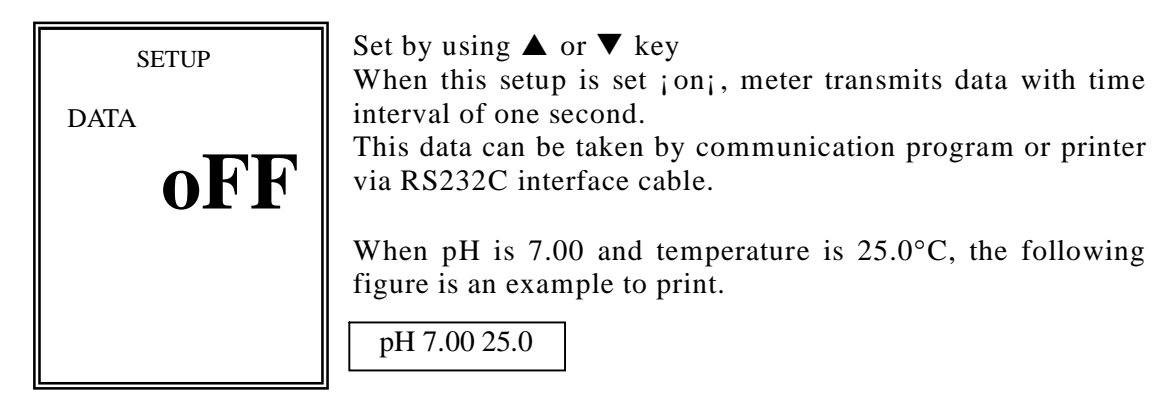

### **Temperature Setup**

| SETUP   | If temperature on display differs from a real temperature, set<br>a real temperature, press <b>Setup</b> key to enter <b>Data setup</b><br><b>mode</b> and then press <b>Out</b> key.<br>Set temperature by using ▲ or ▼ key.<br>If finishing setup, press <b>Setup</b> or <b>Out</b> key to return to pH<br>initial display. |
|---------|----------------------------------------------------------------------------------------------------|
| 25.0 °C |                                                                                                    |

## **Clear data (memory)**

If clearing all the stored data, press **Setup** key to enter **Data setup mode** and then press **Cal** key to clear. Therefore, all data which set at setup, is changed to a basic value.

Chapter IV Setup Functions

## **Chapter V. Calibration and Measurement**

#### pH Calibration and Measurement

Perform calibration every two hours to compensation for electrode drift. There are two ways of calibrations; auto calibration or manual calibration.

Two of more than buffer calibration should be perform before pH is measured. Please note that it is not available to calibrate just only 1 point. If you try to exit after calibrating only 1 point, error message ( $_i Err_i$ ) is displayed. In this case press **Power** key or continue calibration.

<u>Preparation</u> Connect meter with electrode and ATC. Prepare a calibration buffer and magnetic stirrer.

**Calibration** 

1) Calibration of CAL1(Buffer 1)

In the pH ready condition, press **Cal** key and then the displays is shown as follows. Put electrode into the first buffer.

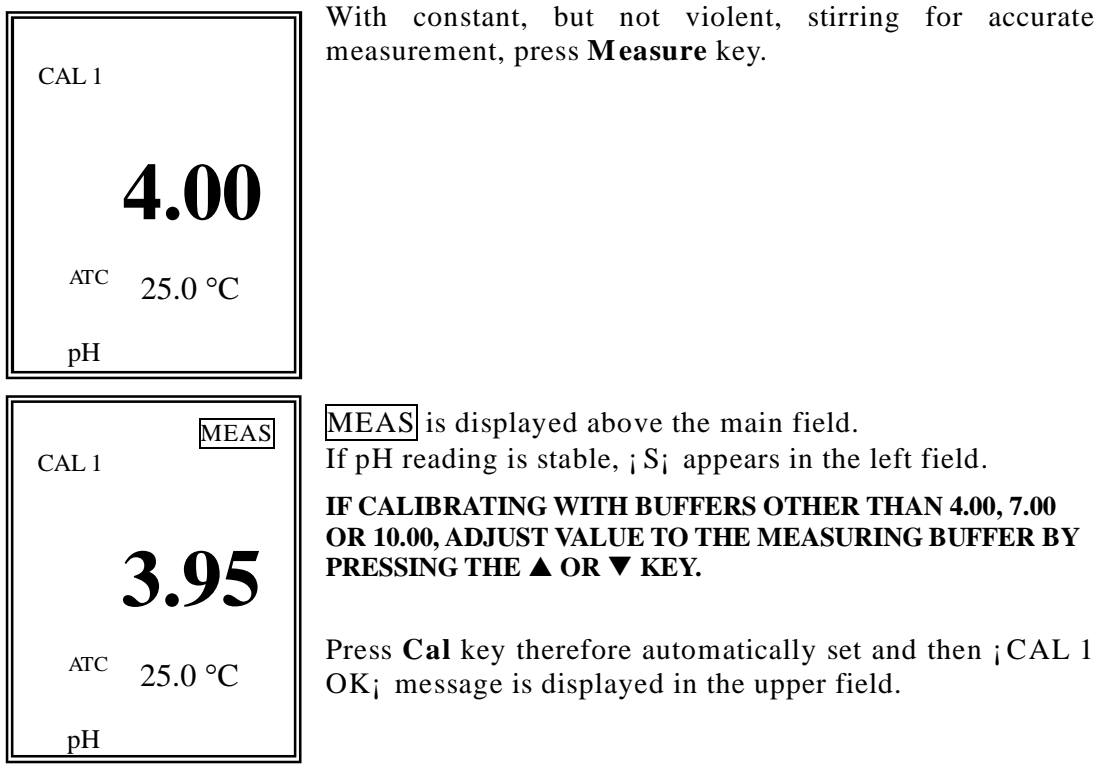

#### Chapter V Calibration and Measurement

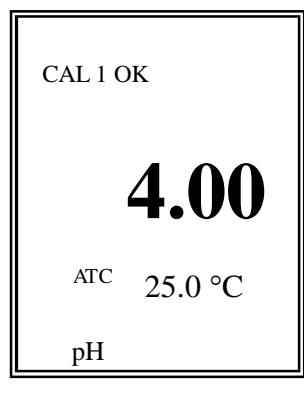

The left figure indicates the end of CAL1 calibration. And ; CAL 2; message is displayed in the upper field.

2) Calibration of CAL2 (Buffer2)

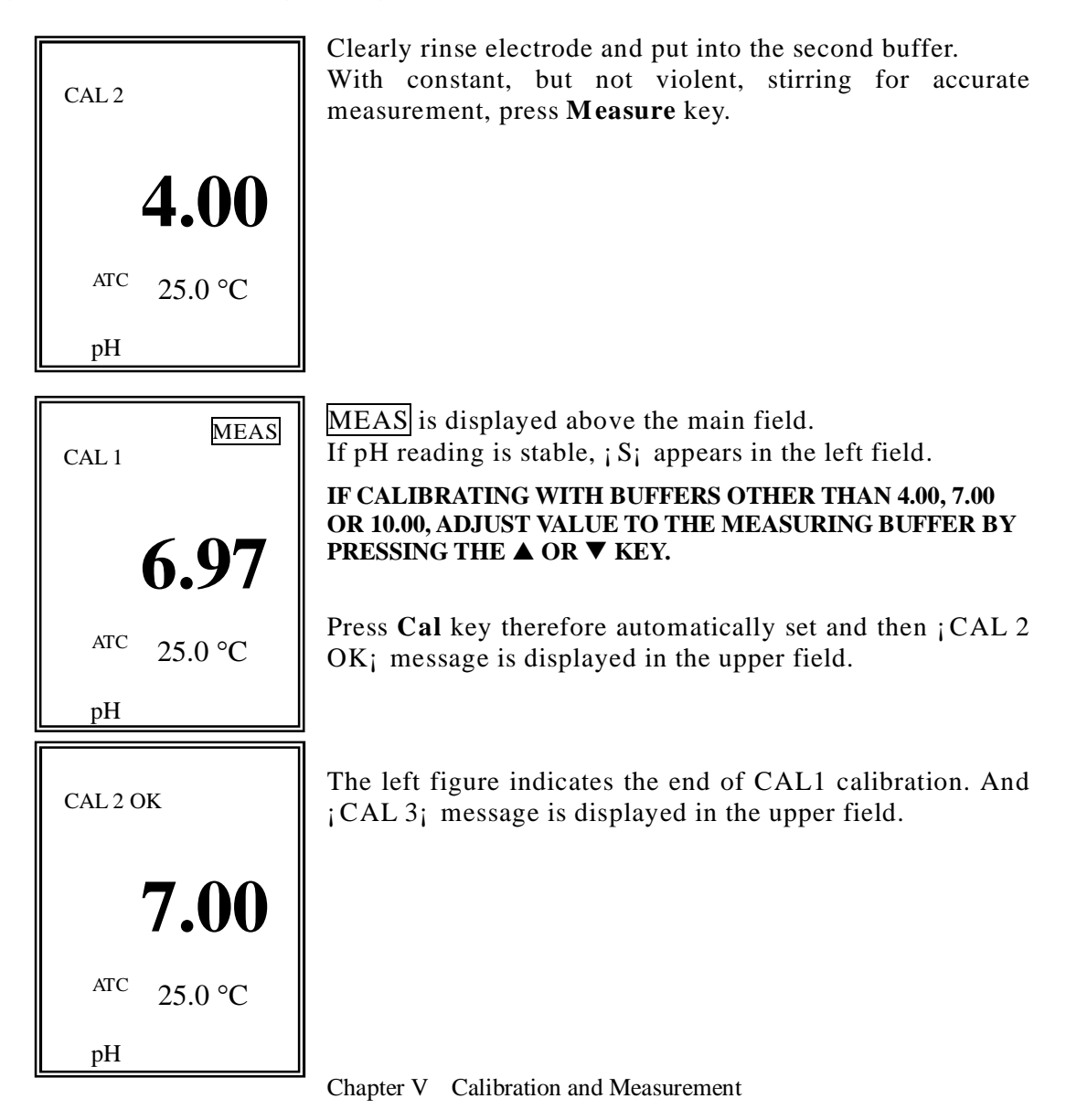

If pressing **Cal** key after calibrating 2 points, change to the initial display.

2) Calibration of CAL3 (Buffer3)

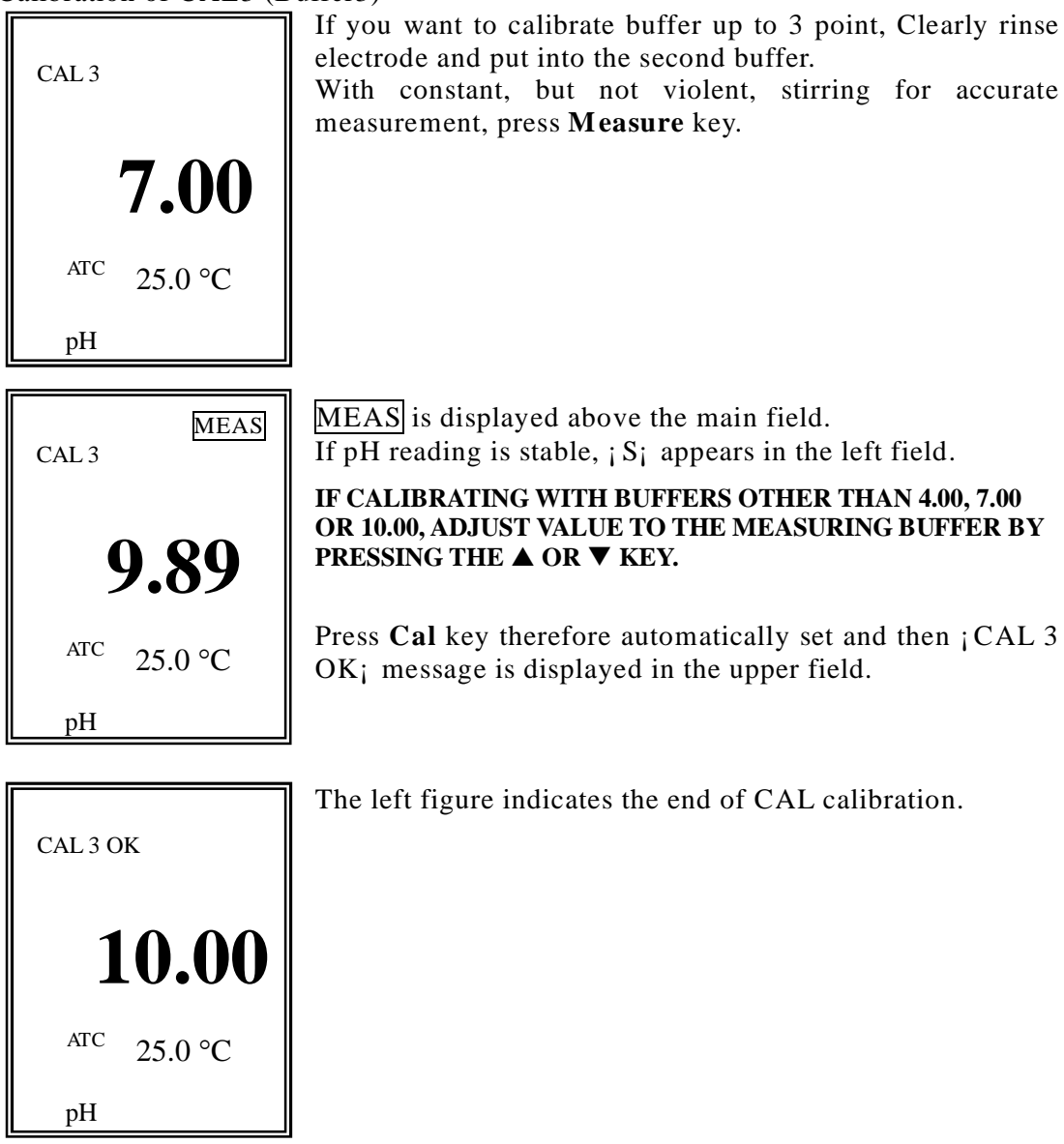

It is available to calibrate buffer up to 3 points, if calibrating up to 3 points change into the initial display.

Chapter V Calibration and Measurement

Put electrode into sample, and press **Measure** key. If pH reading is stable, ; S; appears in the left field.

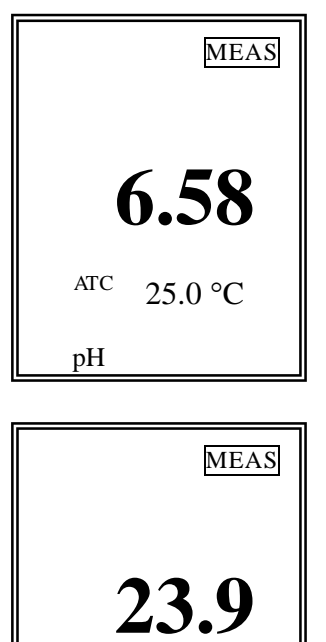

ATC

mV

25.0 °C

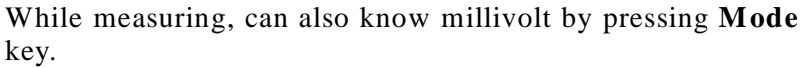

The measured data is stored by pressing **Memory** key manually. Refer to Data-Log of Chapter VI.

### **Slope Feature & Functions**

Press **Slope** key to confirm electrode slope after pH calibration.

The slope displays in the main field and then disappeared.

For the correct operation, the range of slope must be within  $80 \sim 120\%$ . If the slope is not within this range, prefer newly calibrating in order to

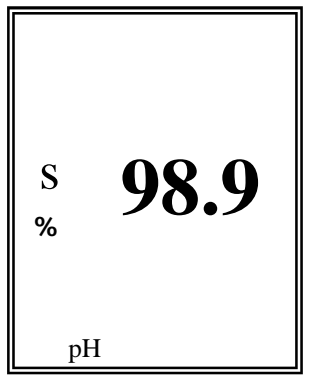

not within this range, prefer newly calibrating in order to prevent the higher error. It also makes to estimate time of exchange of electrode

It also makes to estimate time of exchange of electro since can know error through slope.

### Millivolt / Relative Millivolt Measurement

Meter can measure absolute or relative millivolt. The millivolt modes are useful when performing potentiometric titration or preparing calibration curves.

#### Millivolt

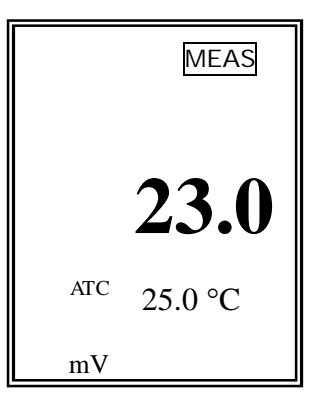

Millivolt is displayed to 0.1mV resolution in the range of ?1999.9 to +1999.9 mV. Access the millivolt mode by pressing **Mode** key and then **Measure** key. In addition, while measuring pH, can also know millivolt by pressing **Mode** key.

Relative Millivolt

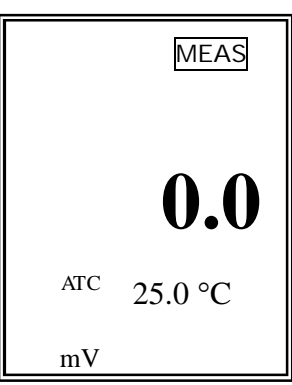

Relative millivolt is displayed to 0.1 mV resolution in the range of ?1999.9 to +1999.9 mV. In the measuring condition of mV, changed from a currently displayed value to 0 value by pressing **Rel-mV** key and then measures relative millivolt.

Chapter V Calibration and Measurement

## Chapter VI. Data-Log

## **Memory Data-Log**

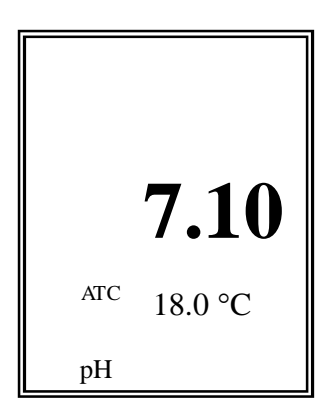

The measured data is stored by pressing **Memory** key manually.

Up to 50 points is stored in memory at once.

If the data stored in meter is required to print, it is available to output by using printer supplied by *istek*.

In ready or measure condition, enter Data(Memory) Mode by **Memory** key, search data stored in meter by using ▲ or ▼ key, and press **Memory** key to exit

## Chapter VII. Troubleshooting & Error Description

| MALFUNCTION                                             | POSSIBLE CAUSE                                                                            | REMEDY                                                                                                    |
|---------------------------------------------------------|-------------------------------------------------------------------------------------------|----------------------------------------------------------------------------------------------------|
| No display                                              | No power to meter                                                                         | Press Power key.                                                                                                    |
|                                                         |                                                                                           | Check that battery is<br>inserted correctly and<br>polarity signs match.                                                                                                    |
| Error occurred in Cal<br>mode ? Reading Out of<br>Range | Electrode failure<br>Out of Range for Buffer                                              | Check that meter is<br>correctly connected<br>with electrode and<br>ATC probe.<br>Buffer used may be out<br>of specification.<br>Repeat calibration<br>using a fresh buffer. |
|                                                         | When trying to exit<br>after calibrating only<br>1 point, error message<br>(Err) appears. | Press Power key or continue calibration.                                                                                                    |
| Error occurred in<br>measure mode                       | Out of measuring<br>Range of pH                                                           | Check that meter is<br>correctly connected<br>with electrode and<br>ATC probe.                                                                                               |
|                                                         |                                                                                           | Check Calibration<br>Slope                                                                                                    |

If the cause can;t know, Clear memory(data) to eliminate all data. Refer to Clear Memory(data) of Setup Functions.

If the problem persists, please contact *istek* **Product Service Department**.

Chapter VII Troubleshooting and Error Description

# **Chapter VIII. Specifications**

| Model                    |                                          | 79P                               |
|--------------------------|------------------------------------------|-----------------------------------|
| pН                       | Range<br>Resolution<br>Relative Accuracy | -2.00 to 19.99<br>0.01<br>±0.02   |
| Millivolt<br>(ORP)       | Range<br>Resolution<br>Relative Accuracy | ±1999.9 mV<br>1mV<br>±0.1mV       |
| Temperature              | Range<br>Resolution<br>Relative Accuracy | -10 to 110 °C<br>0.1 °C<br>±0.4°C |
| Data Logging             |                                          | 50 Pints                          |
| Temperature Compensation |                                          | Auto                              |
| Calibration              |                                          | Auto                              |
| Input                    |                                          | 8 pin Din, RS232C                 |
| Output                   |                                          | RS232C(Computer/Printer)          |
| Power                    |                                          | DC 9V Battery                     |

Chapter VIII Specifications

## **Chapter IX. Ordering Information**

\* Other items contact *istek*.

For further information on other accessories, please feel free to contact *istek* at any time.

## A. Standard

- \* Combination pH Electrode/ATC Probe
- \* Battery
- \* Buffer Solutions (pH4.00, 7.00, 10.00) 125ml
- \* Carrying Case
- \* Instruction Manual

## **B.** Option

- \* Buffer Solutions (pH4.00, 7.00, 10.00) 475ml
- \* pH Storage Solution
- \* Filling Solution
- \* RS232C Interface Cable
- \* Luxury Third-Arm Stand

#### Chapter IX Ordering Information